0.Login

**1.**Top

- 2.Reservation
- 3.Confirm your Reservation
- 4.History/ Questionnaire
- 5.Personal Settings
- 6.News

# Writing Support Desk Reservation System Manual September.2018

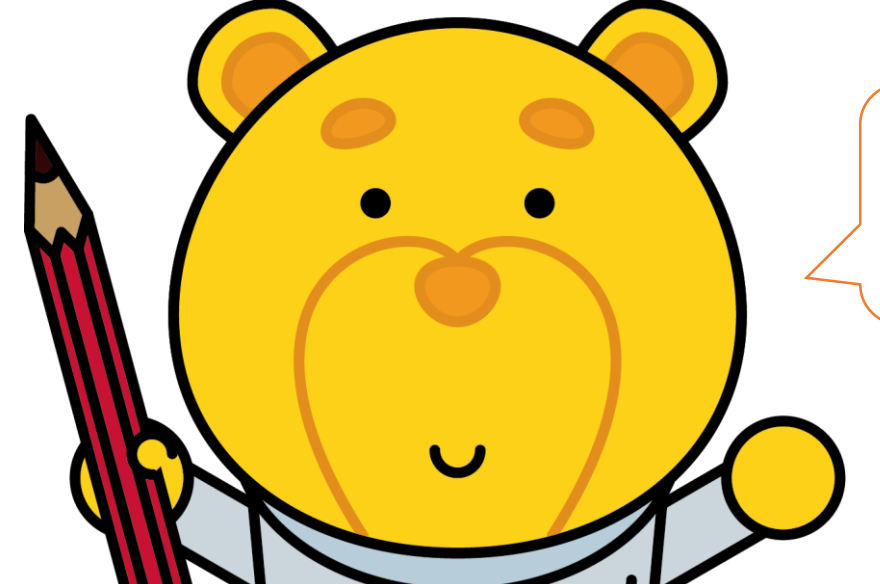

In case, you are not sure about this system, please feel free to visit and ask the WSD office.

WSD Mascot character WritinGrizzly ライティンぐま

### OICU CL Center for Teaching and Learning **TECsystem** よくある質問(サイトマップ)教員向け(学生向け)CTLEついて(専門相告(最新情報) アカデミックプランニングサポート ライティングサポート 特別学师支援 FD/授業準備 ICT支援 調度 d Learning 0.Login CTLEONT Read more **1.Top** 2.Reservation Reservation Questionnaire トピックス **5.**Personal New Faculty Website Settings 13 2 • 新任教員ウェブサイト CTL Calendar ライティングサポートデスク (WSD) 最新情報 Tweets by ICU\_CTL Archive

Click here!

# 0.Login

- **1.Top**
- 2.Reservation
- 3.Confirm your Reservation
- 4.History/ Questionnaire
- 5.Personal Settings
- 6.News

#### Writing Support Desk(WSD)

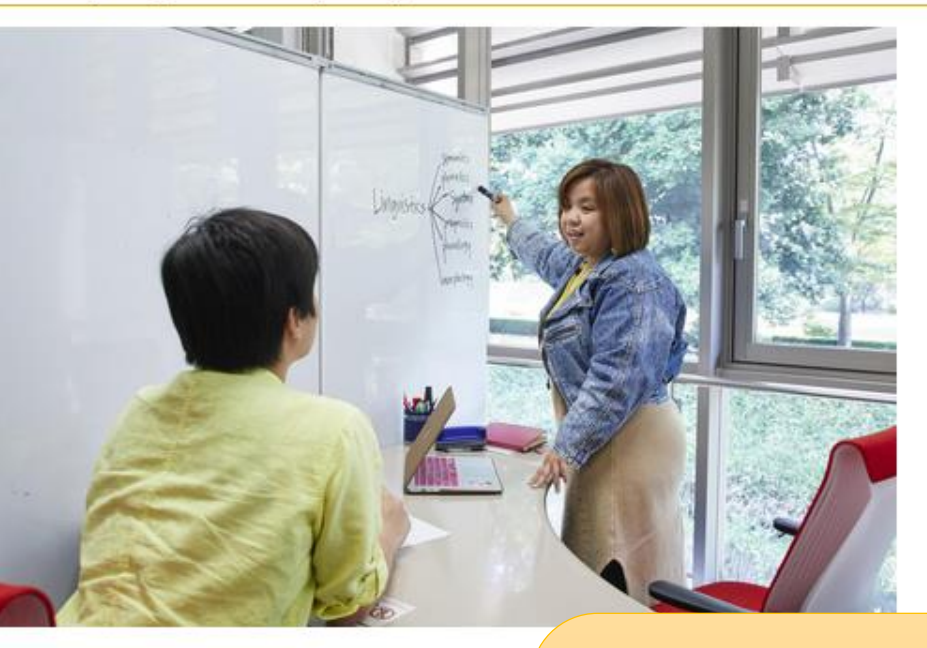

ICU学部生・大学院生の論文・レポート執筆を大学院生のチューターがサポート る・チューターからの質問に答える中で、文章の抱える問題点に気づいていきま ていくのです。 どの段階の文章でもOKです。一行も書いていない構想段階でも大丈夫。チュー はこちら 回

#### Application

Please click the button to reserve a tutorial sessions.

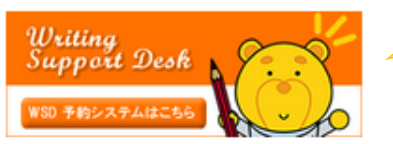

Please first fill out the personal information for system registration. Reservation must be made by 18:00 before the day (except Saturdays, Sundays and public holidays) of the reserved session. Only up to 2 reservations can be made at one time. Please contact the Reference Service Center to cancel your reservations. wsd(insert at-mark here)icu.ac.jp

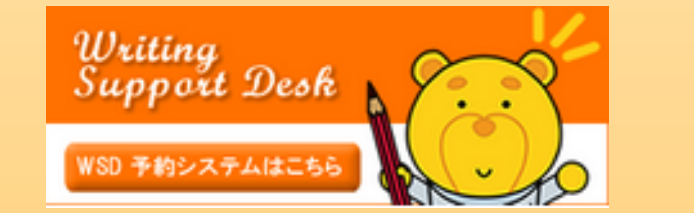

Click here !

wenエュートロマルカイルニーブル

# 0.Login

**1.Top** 

- 2.Reservation
- 3.Confirm your Reservation
- 4.History/ Questionnaire
- 5.Personal Settings
- 6.News

★ If you see a login error in Safari please change your browser.

# 🔊 Gluegent Gate

# ログイン

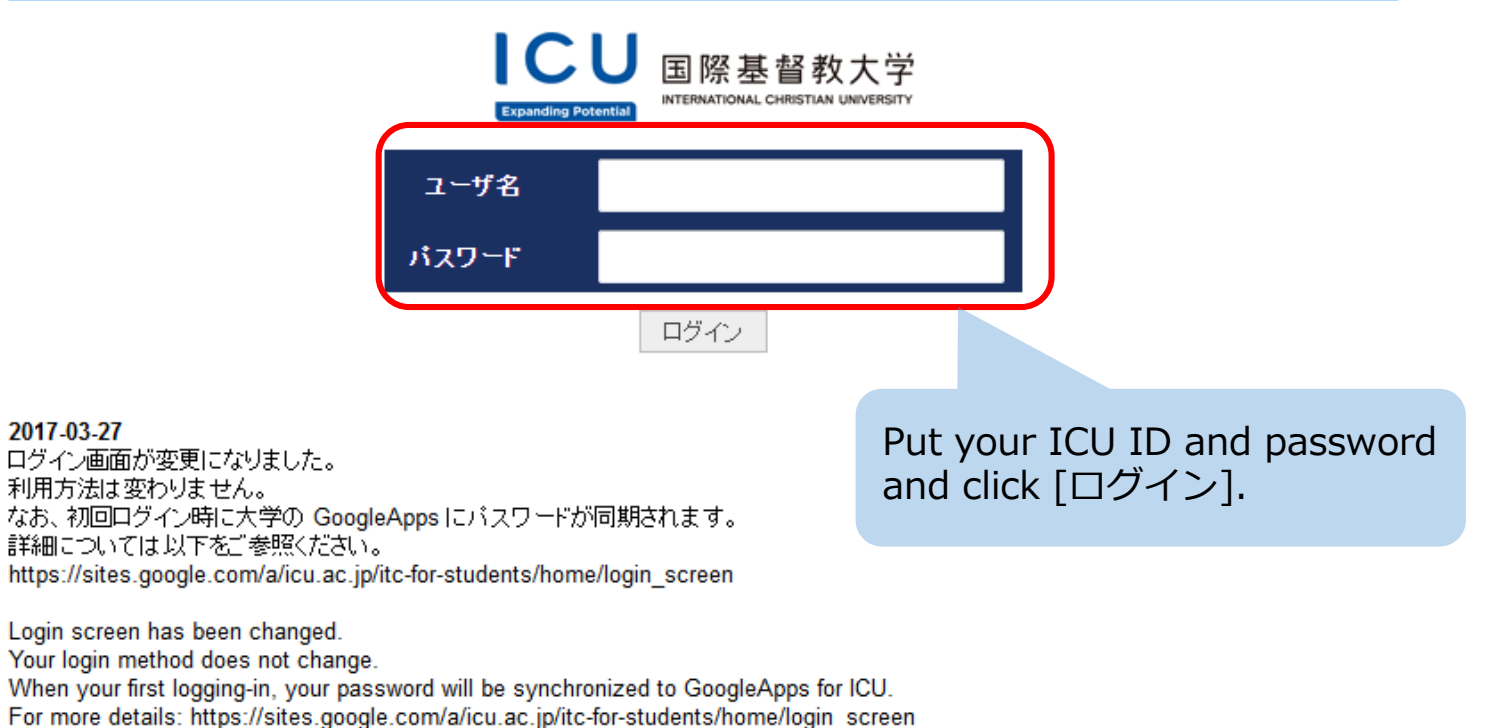

2017 ICU International Christian University

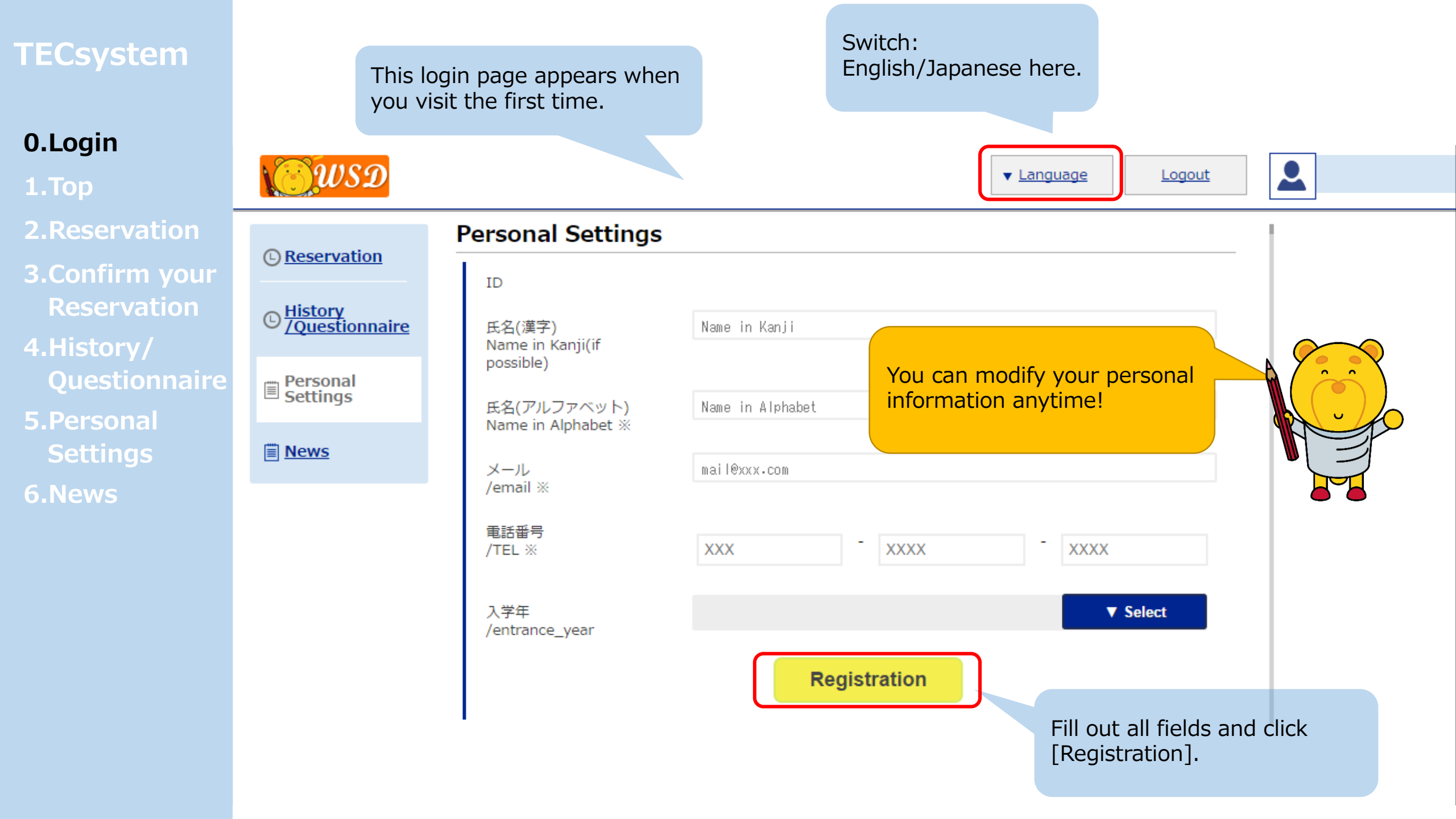

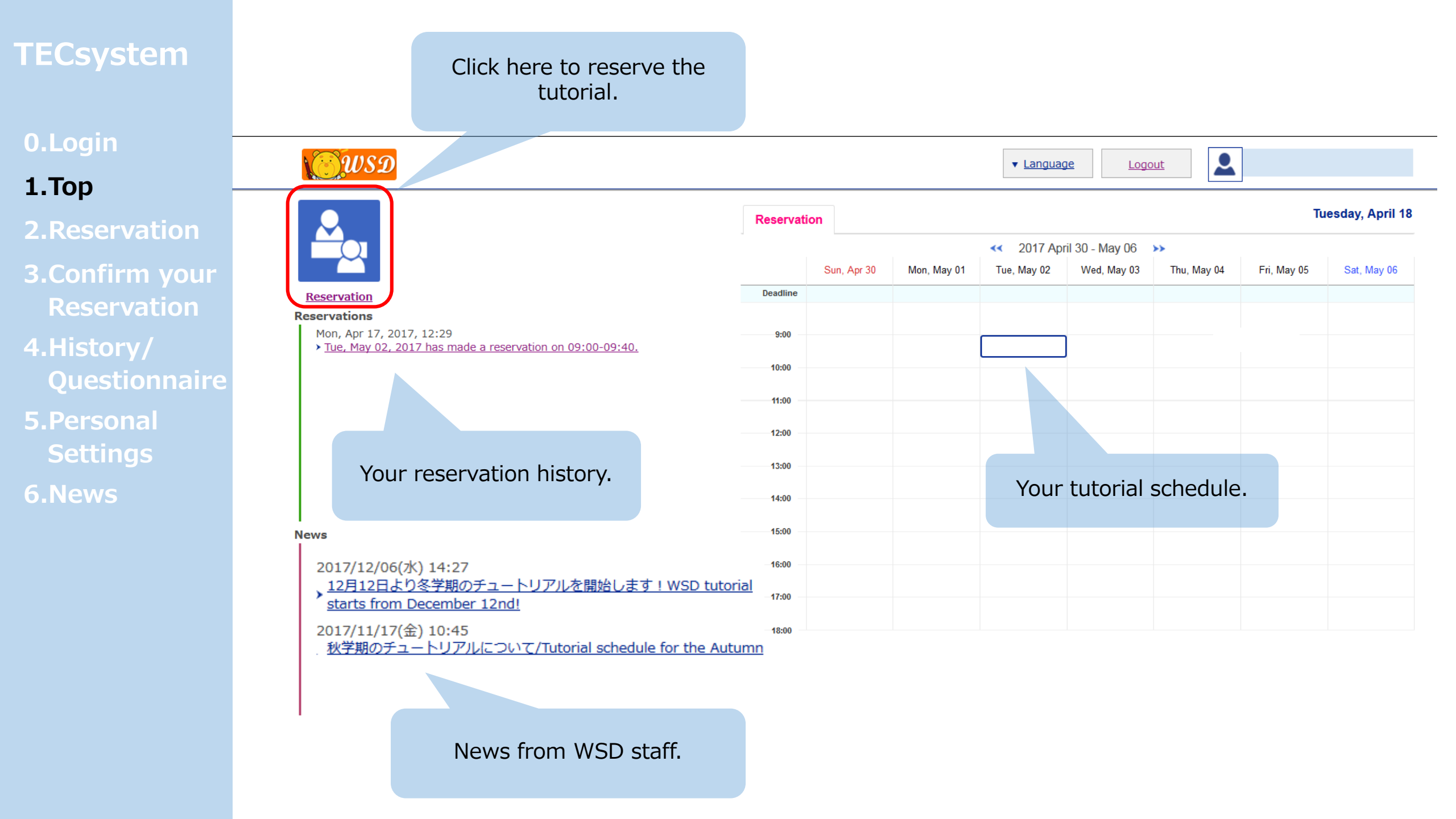

# 0.Login 1.Top

- 3.Confirm your Reservation
- 4.History/ Questionnaire
- 5.Personal Settings
- 6.News

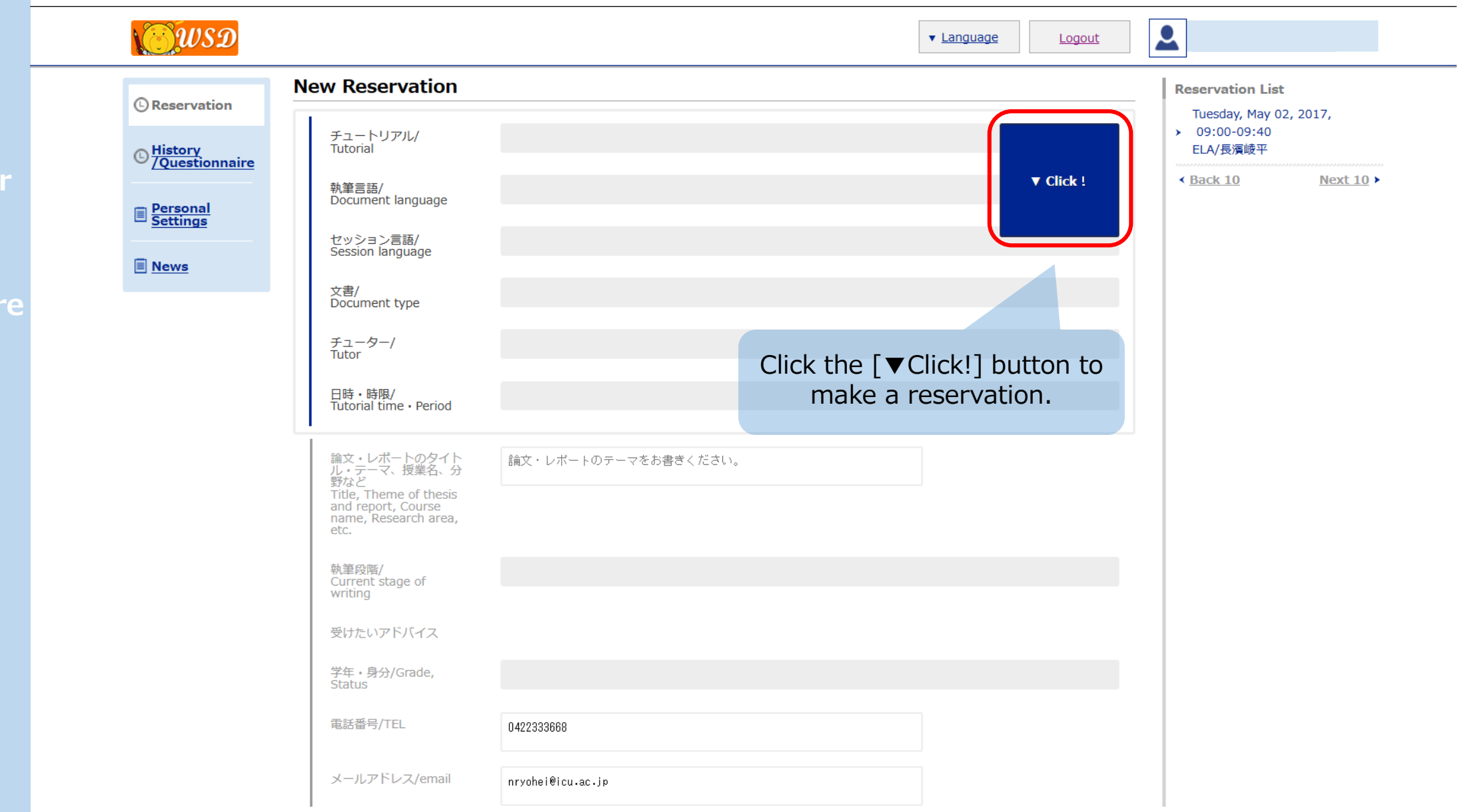

# 0.Login 1.Top

# 2.Reservation

- 3.Confirm your Reservation
- 4.History/ Questionnaire
- 5.Personal Settings
- 6.News

# Fill out each field and make a reservation.

|                                                                                                    |                                                           |                                                  |                                                            | ▼ <u>Language</u> |                   |         |  |
|----------------------------------------------------------------------------------------------------|-----------------------------------------------------------|--------------------------------------------------|------------------------------------------------------------|-------------------|-------------------|---------|--|
| New Reservation                                                                                                    |                                                           | 相談種別/日時を選                                        | R                                                          |                   |                   | Reserva |  |
| 前回の予約内容/<br>Previous<br>reservation<br>チュートリアル/<br>Tutorial<br>執筆言語/<br>Document<br>language<br>セッション言語/<br>Session<br>language | ou check this bo<br>vious reservation<br>ormation will be | ▼ Select<br>DX,<br>n<br>reflected.               | Picture<br>自己紹介/<br>Self<br>introduction<br>対応科目/<br>Major | チューター詳細 / 1       | Tutor information |         |  |
| 文書/<br>Document type<br>チューター/<br>Tutor                                                                                         |                                                           | It is helpful to<br>reserve the<br>tutor as prev | to<br>same<br>vious!                                       |                   |                   |         |  |
| 受けたいアドバイス /<br>Requested advices<br>学年・身分/Grade,<br>Status<br>電話番号/TEL                                                          | 0422333668                                                |                                                  |                                                            |                   |                   |         |  |
|                                                                                                    |                                                           |                                                  |                                                            |                   |                   |         |  |

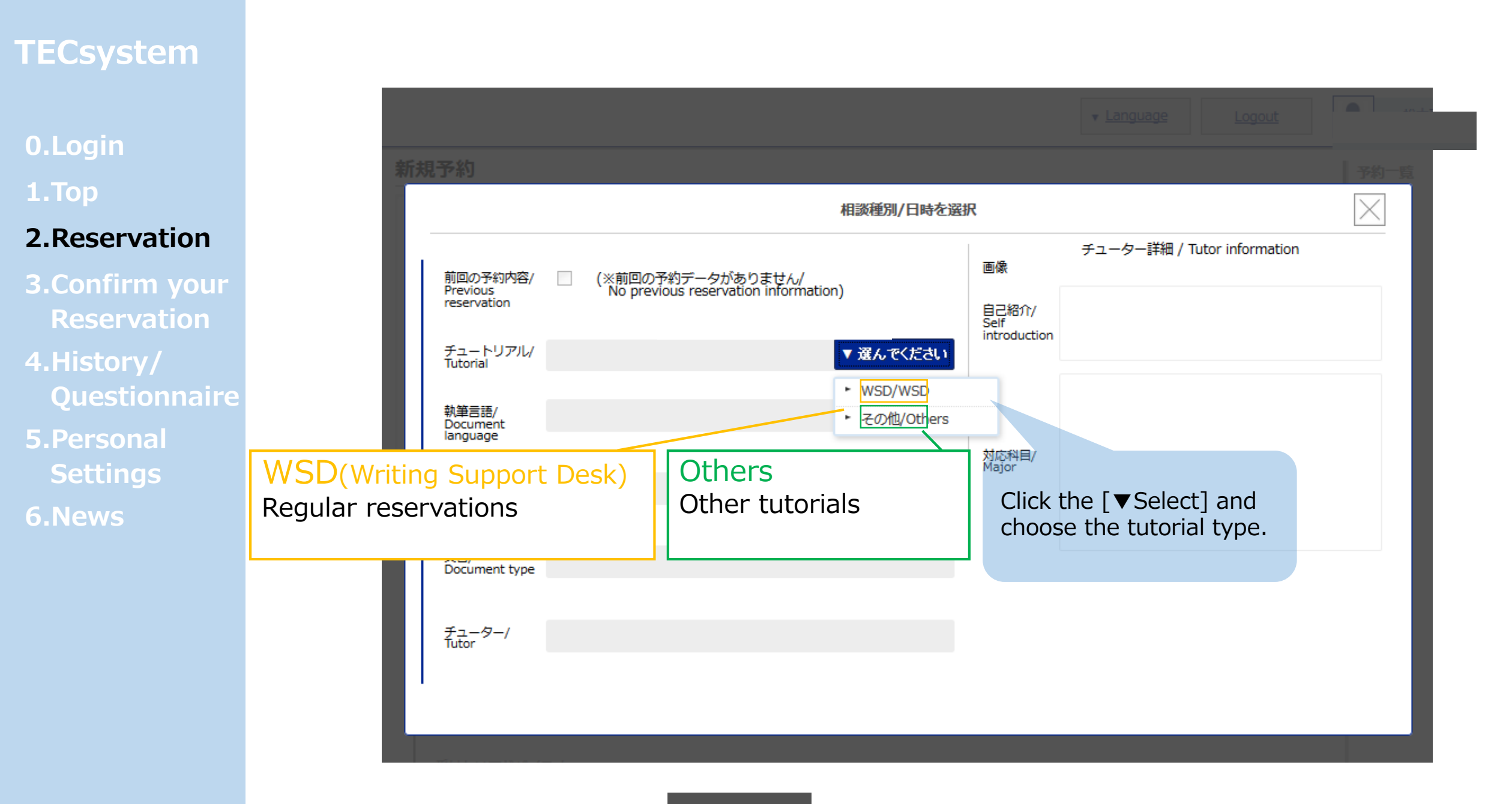

# 0.Login 1.Top

- 3.Confirm your Reservation
- 4.History/ Questionnaire
- 5.Personal Settings
- 6.News

| <b>WSD</b>                                                                      |                                                       |                                                                                                    |                                                                              |                              | ▼ <u>Language</u>                        | Logout                         |       |             |  |
|---------------------------------------------------------------------------------|-------------------------------------------------------|----------------------------------------------------------------------------------------------------|------------------------------------------------------------------------------|------------------------------|------------------------------------------|--------------------------------|-------|-------------|--|
| © Reservation                                                                   | w Reservat                                            | ion                                                                                                    | 相談種別/日時を選択                                                                   | R                            |                                          |                                | Reser | vation List |  |
| © <u>History</u><br><u>ZQuestionnaire</u><br><u>Personal</u><br><u>Settings</u> | 前回の予約内容/<br>Previous<br>reservation                   |                                                                                                    |                                                                              | Picture<br>自己紹介/<br>Self     | チューター詳細 /                                | <sup>7</sup> Tutor information |       |             |  |
| News                                                                            | チュートリアル/<br>Tutorial<br>執筆言語/<br>Document<br>language | WSD<br>日本語/Japanese                                                                                                    | ▼ Select<br>▼ Select                                                         | 対応科目/<br>Major               | Select Doc<br>language,<br>language a    | cument<br>Session<br>and Docur | nent  |             |  |
|                                                                                 | セッション言語/<br>Session<br>language                       | 日本語/Japanese                                                                                                    | ▼ Select                                                                     |                              | type.                                    |                                |       |             |  |
|                                                                                 | 文書/<br>Document type                                  | ELA                                                                                                    | ▼ Select<br>トレポート/Class re                                                   | port                         |                                          |                                |       |             |  |
|                                                                                 | チューター/<br>Tutor                                       |                                                                                                    | <ul> <li>▶ 卒論/Senior thesi</li> <li>▶ ELA</li> <li>▶ 修論・博論/Master</li> </ul> | s<br>er,Doctoral th          | hesis                                    |                                |       |             |  |
|                                                                                 | 受けたいアドバイ,<br>Requested advice                         | ス /<br>テーマの選び方 / Deciding sub<br>ab文構成 / Thesis composition<br>執筆ルール(論文スタイルの選<br>文献収集法、データベース・ツ<br>その他(自由記述) / Others: | bjects/themes<br>n<br>択、引用のしかたなど)<br>ールの利用方法 / Inforr                        | / Writing s<br>mation retrie | tyles / Cltations<br>eval / Search tools |                                |       | -           |  |
|                                                                                 |                                                       |                                                                                                    |                                                                              |                              |                                          |                                |       |             |  |
|                                                                                 |                                                       |                                                                                                    |                                                                              |                              |                                          |                                |       |             |  |

# 0.Login 1.Top

- 3.Confirm your Reservation
- 4.History/ Questionnaire
- 5.Personal Settings
- 6.News

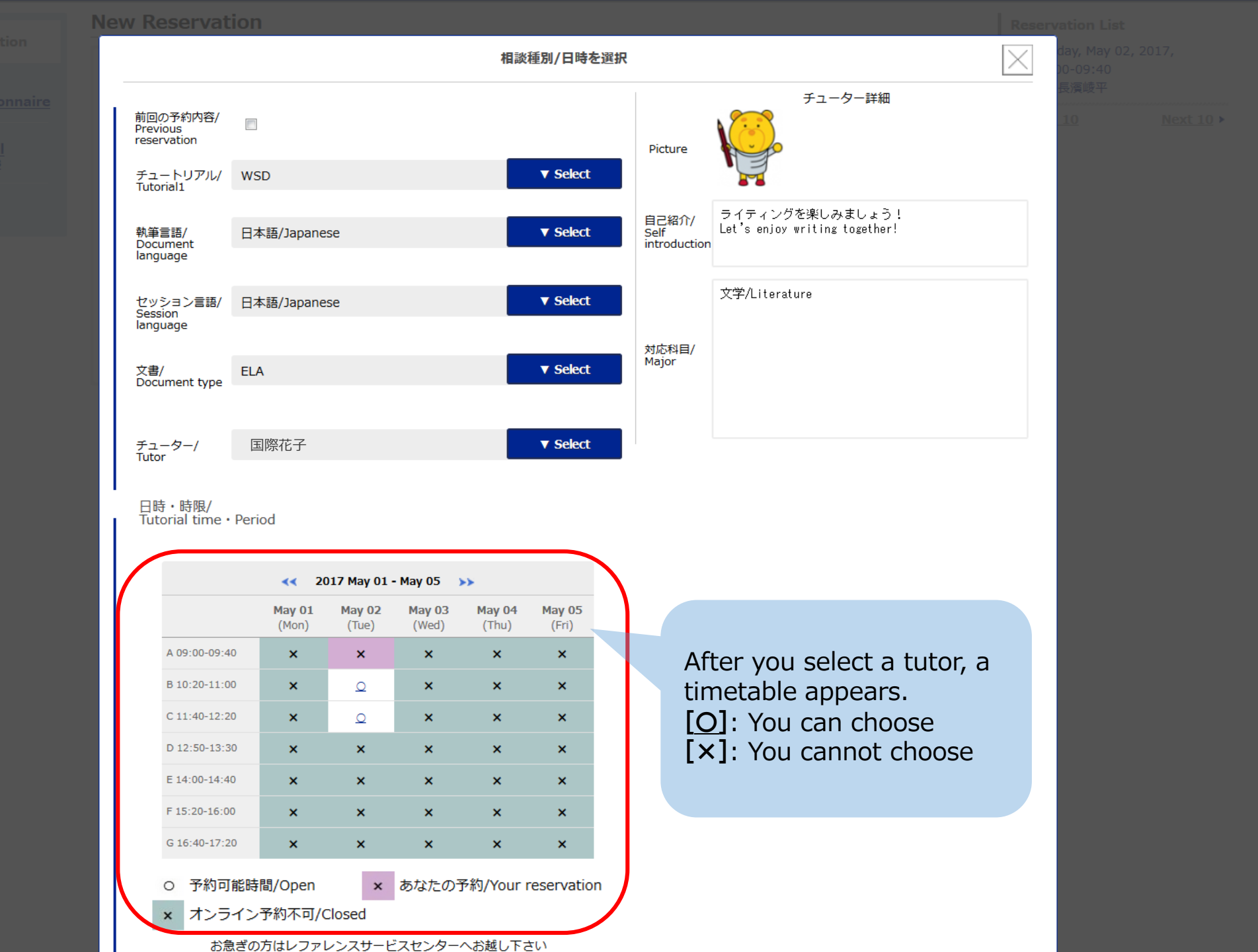

# 0.Login 1.Top

- 3.Confirm your Reservation
- 4.History/ Questionnaire
- 5.Personal Settings
- 6.News

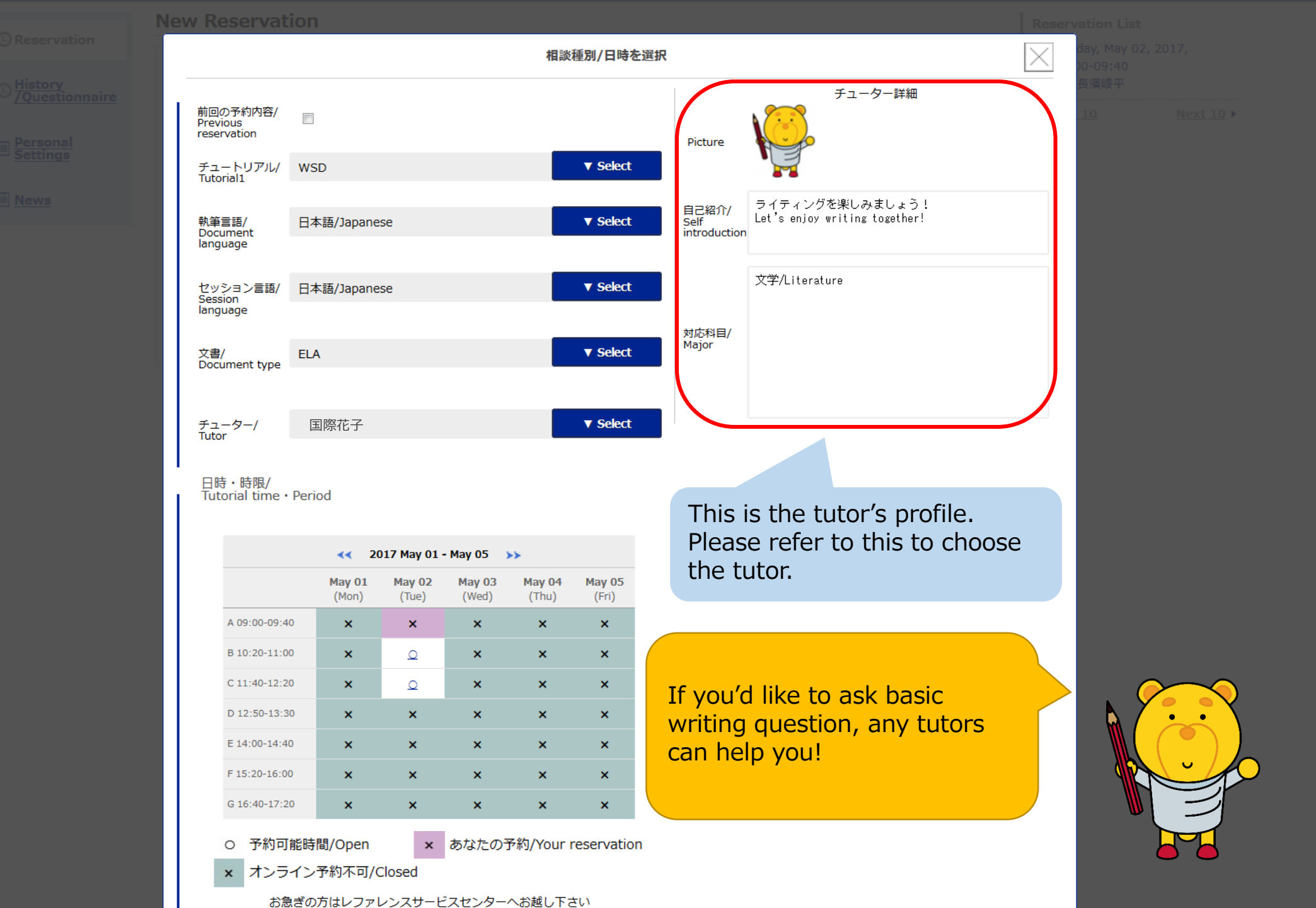

# 0.Login 1.Top

# 2.Reservation

- 3.Confirm your Reservation
- 4.History/ Questionnaire
- 5.Personal Settings
- 6.News

|                                                                                                    |                                                                                                    |                                                                    |                                                                       | 相談                                                           | 種別/日時を遺                                                             | 選択                   |                                                                                                    |                                                                                           |
|----------------------------------------------------------------------------------------------------|----------------------------------------------------------------------------------------------------|--------------------------------------------------------------------|-----------------------------------------------------------------------|--------------------------------------------------------------|---------------------------------------------------------------------|----------------------|----------------------------------------------------------------------------------------------------|-------------------------------------------------------------------------------------------|
| 前回の予約内容/<br>Previous<br>reservation                                                                                                    |                                                                                                    |                                                                    |                                                                       |                                                              |                                                                     | Pict                 | チューター詳細<br>ture                                                                                                    |                                                                                           |
| チュートリアル/<br>Tutorial1                                                                                                    | WSD                                                                                                  |                                                                    |                                                                       |                                                              | ▼ Select                                                            |                      |                                                                                                    |                                                                                           |
| 執筆言語/<br>Document<br>language                                                                                                    | ∃本語/Japane                                                                                           | se                                                                 |                                                                       |                                                              | ▼ Select                                                            | 自己:<br>Self<br>intro | 紹介/<br>ライティングを楽しみましょう!<br>Let's enjoy writing together!<br>oduction                                                                                                    |                                                                                           |
| セッション言語/<br>Session<br>language                                                                                                    | ∃本語/Japane                                                                                           | se                                                                 |                                                                       |                                                              | ▼ Select                                                            |                      | 文学/Literature<br>Choose the date and                                                                                                    | l the ti                                                                                  |
| 文書/<br>Document type                                                                                                    | ELA                                                                                                  |                                                                    |                                                                       |                                                              | ▼ Select                                                            | 対応<br>Majo           | The reservation is no                                                                                                    | ot                                                                                        |
|                                                                                                    |                                                                                                    |                                                                    |                                                                       |                                                              |                                                                     |                      | complete yet at this                                                                                                    |                                                                                           |
| チューター/<br>Tutor                                                                                                    | 国際花子                                                                                                 |                                                                    |                                                                       |                                                              | ▼ Select                                                            |                      | complete yet at this                                                                                                    | point.                                                                                    |
| チューター/<br>Tutor<br>日時・時限/<br>Tutorial time・P                                                                                                    | 国際花子<br>eriod                                                                                        | 017 May 01 ·                                                       | - May 05 )                                                            | **                                                           | ▼ Select                                                            |                      | Sessions can be reserved<br>pm on the previous work                                                                                                    | d up till                                                                                 |
| チューター/<br>Tutor<br>日時・時限/<br>Tutorial time・P                                                                                                    | 国際花子<br>eriod<br>2<br>May 01<br>(Mon)                                                                | 017 May 01 -<br>May 02<br>(Tue)                                    | - May 05 )<br>May 03<br>(Wed)                                         | May 04<br>(Thu)                                              | ▼ Select<br>May 05<br>(Fri)                                         |                      | Sessions can be reserved<br>pm on the previous work<br>(For example, to reserve<br>session taking place on a                                                                                                    | d up till<br>king day                                                                     |
| チューター/<br>Tutor<br>日時・時限/<br>Tutorial time・P                                                                                                    | 国際花子<br>eriod                                                                                        | 017 May 01 -<br>May 02<br>(Tue)<br>X                               | - May 05 )<br>May 03<br>(Wed)                                         | May 04<br>(Thu)<br>×                                         | ▼ Select<br>May 05<br>(Fri)<br>×                                    |                      | Sessions can be reserved<br>pm on the previous work<br>(For example, to reserve<br>session taking place on a<br>you must reserve by 6 p                                                                                                    | d up till<br>king day<br>a Tuesda<br>m on th                                              |
| チューター/<br>Tutor<br>日時・時限/<br>Tutorial time・P<br>A 09:00-09:40<br>B 10:20-11:00                                                                     | 国際花子<br>eriod<br>May 01<br>(Mon)<br>×<br>×                                                           | 017 May 01 -<br>May 02<br>(Tue)<br>X                               | - May 05 )<br>May 03<br>(Wed)<br>X                                    | May 04<br>(Thu)<br>X<br>X                                    | ▼ Select<br>May 05<br>(Fri)<br>×<br>×                               |                      | Sessions can be reserved<br>pm on the previous work<br>(For example, to reserve<br>session taking place on a<br>you must reserve by 6 p<br>Monday of the same wee                                                                                               | d up till<br>king day<br>a Tuesda<br>m on th<br>ek. To                                    |
| チューター/<br>Tutor<br>日時・時限/<br>Tutorial time・P<br>A 09:00-09:40<br>B 10:20-11:00<br>C 11:40-12:20                                                    | 国際花子<br>eriod<br>May 01<br>(Mon)<br>X<br>X                                                           | 017 May 01 -<br>May 02<br>(Tue)<br>X<br>Q<br>Q                     | - May 05 )<br>May 03<br>(Wed)<br>X<br>X<br>X                          | May 04<br>(Thu)<br>X<br>X<br>X                               | V Select<br>May 05<br>(Fri)<br>X<br>X<br>X                          |                      | Sessions can be reserved<br>pm on the previous work<br>(For example, to reserve<br>session taking place on a<br>you must reserve by 6 p<br>Monday of the same wee<br>reserve a session taking<br>a Monday, you must reserve                                     | d up till<br>king day<br>a Tuesda<br>m on th<br>ek. To<br>place o                         |
| チューター/<br>Tutor<br>日時・時限/<br>Tutorial time・P<br>A 09:00-09:40<br>B 10:20-11:00<br>C 11:40-12:20<br>D 12:50-13:30                                   | 国際花子<br>20<br>30<br>30<br>40<br>40<br>40<br>40<br>40<br>40<br>40<br>40<br>40<br>40<br>40<br>40<br>40 | 017 May 01 -<br>May 02<br>(Tue)<br>X<br>Q<br>Q<br>X                | - May 05 )<br>May 03<br>(Wed)<br>X<br>X<br>X<br>X                     | May 04<br>(Thu)<br>X<br>X<br>X<br>X                          | ▼ Select<br>May 05<br>(Fri)<br>×<br>×<br>×<br>×                     |                      | Sessions can be reserved<br>pm on the previous work<br>(For example, to reserve<br>session taking place on a<br>you must reserve by 6 p<br>Monday of the same wee<br>reserve a session taking<br>a Monday, you must rese<br>om on the Friday of the             | d up till<br>king day<br>a Tuesda<br>m on th<br>ek. To<br>place o<br>erve by<br>previous  |
| チューター/<br>Tutor<br>日時・時限/<br>Tutorial time・P<br>A 09:00-09:40<br>B 10:20-11:00<br>C 11:40-12:20<br>D 12:50-13:30<br>E 14:00-14:40                  | 国際花子<br>マン・マン・マン・マン・マン・マン・マン・マン・マン・マン・マン・マン・マン・マ                                                     | D17 May 01 -<br>May 02<br>(Tue)<br>X<br>Q<br>X<br>X<br>X           | - May 05 )<br>May 03 (Wed)<br>X<br>X<br>X<br>X<br>X<br>X              | May 04<br>(Thu)<br>×<br>×<br>×<br>×<br>×<br>×                | ▼ Select<br>May 05<br>(Fri)<br>×<br>×<br>×<br>×<br>×<br>×           |                      | Sessions can be reserved<br>pm on the previous work<br>(For example, to reserve<br>session taking place on a<br>you must reserve by 6 p<br>Monday of the same wee<br>reserve a session taking<br>a Monday, you must rese<br>om on the Friday of the<br>week.)   | d up till<br>king day<br>a Tuesda<br>m on th<br>ek. To<br>place o<br>erve by<br>previous  |
| チューター/<br>Tutor<br>日時・時限/<br>Tutorial time・P<br>A 09:00-09:40<br>B 10:20-11:00<br>C 11:40-12:20<br>D 12:50-13:30<br>E 14:00-14:40<br>F 15:20-16:00 | 国際花子<br>マン・マン・マン・マン・マン・マン・マン・マン・マン・マン・マン・マン・マン・マ                                                     | D17 May 01 -<br>May 02<br>(Tue)<br>X<br>Q<br>Q<br>X<br>X<br>X<br>X | - May 05 )<br>May 03<br>(Wed)<br>X<br>X<br>X<br>X<br>X<br>X<br>X<br>X | May 04<br>(Thu)<br>X<br>X<br>X<br>X<br>X<br>X<br>X<br>X<br>X | ▼ Select<br>May 05<br>(Fri)<br>×<br>×<br>×<br>×<br>×<br>×<br>×<br>× |                      | Sessions can be reserved<br>pm on the previous work<br>(For example, to reserve<br>session taking place on a<br>you must reserve by 6 p<br>Monday of the same wee<br>reserve a session taking<br>a Monday, you must rese<br>om on the Friday of the p<br>week.) | d up till<br>king day<br>a Tuesda<br>m on th<br>ek. To<br>place of<br>erve by<br>previous |

お急ぎの方はレファレンスサービスセンターへお越し下さい

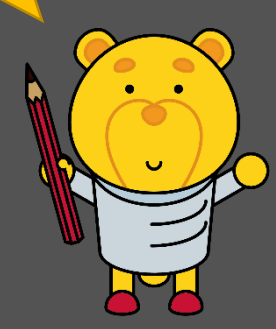

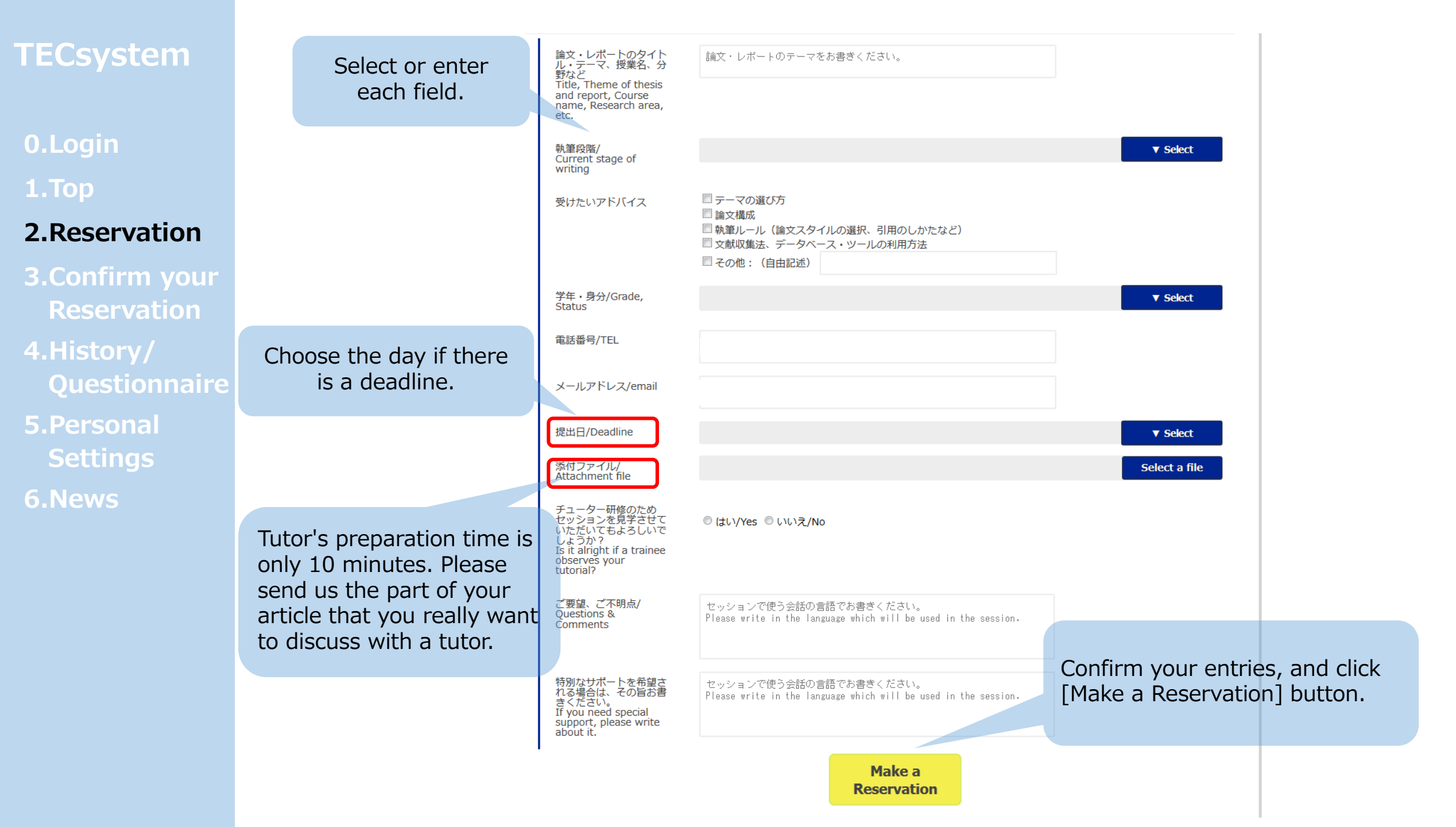

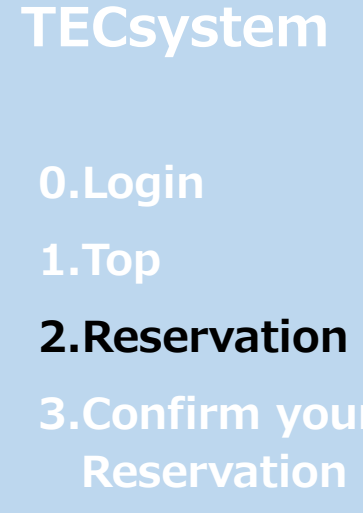

4.History/ Questionnaire

```
5.Personal
Settings
```

6.News

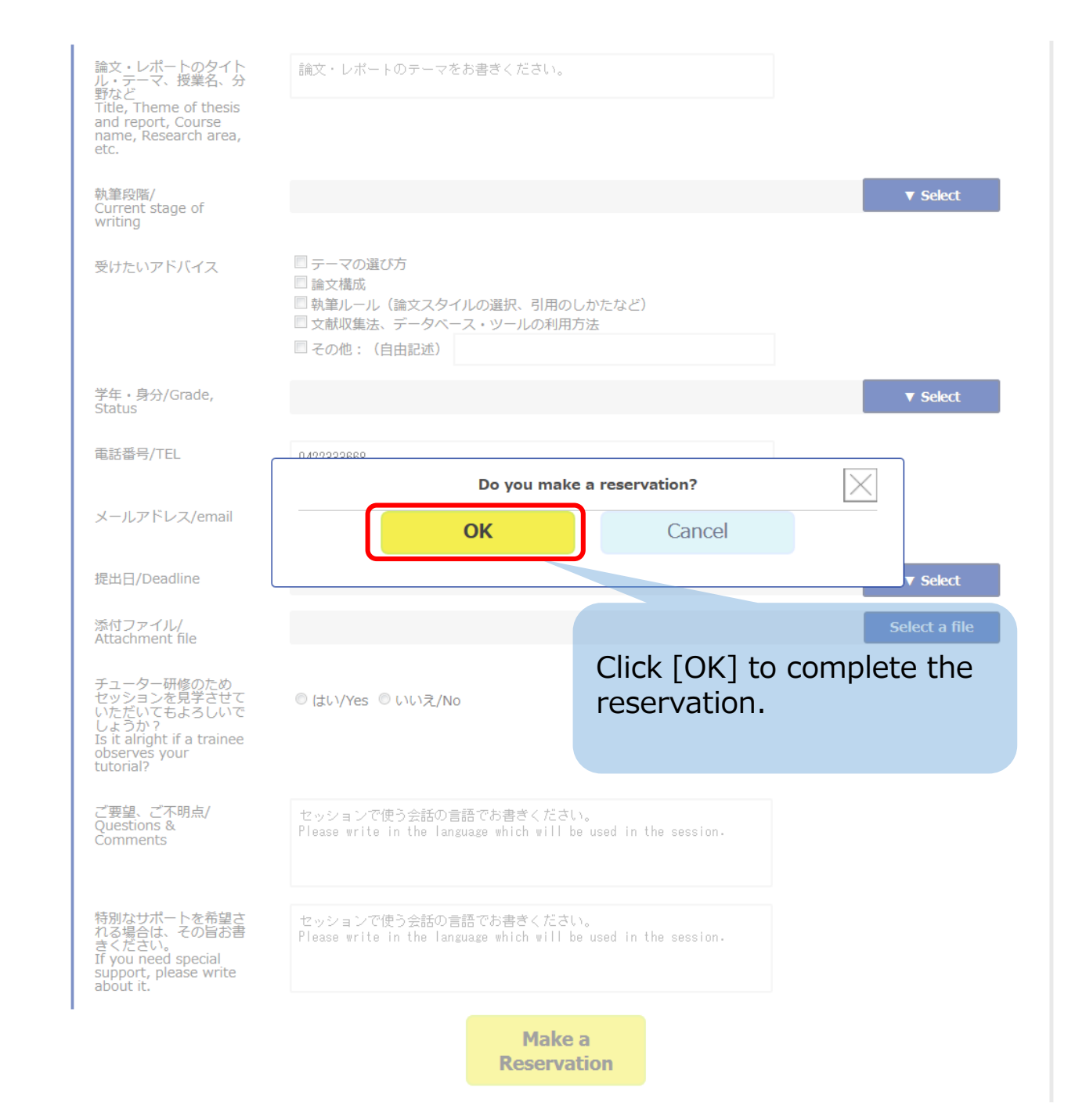

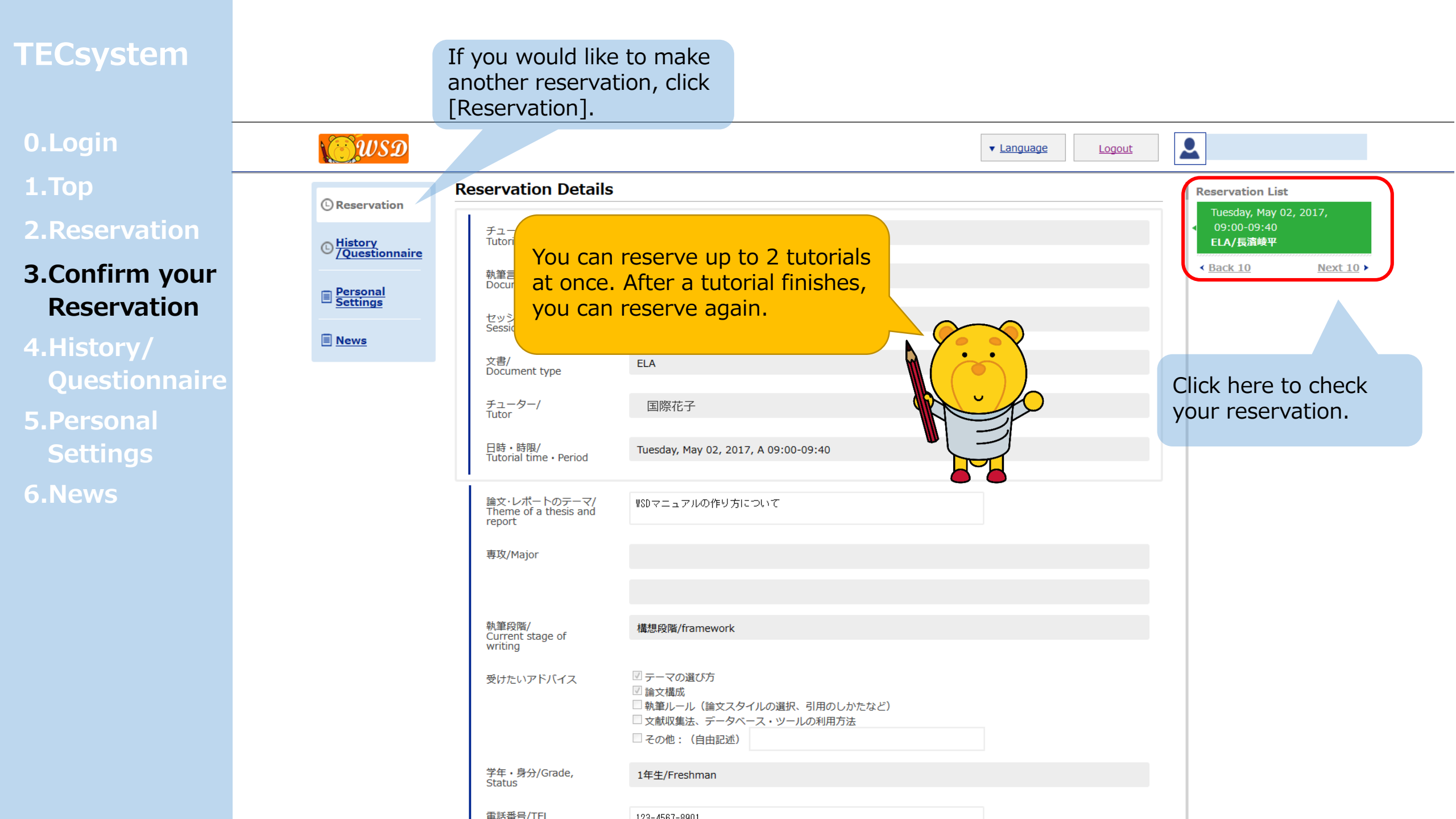

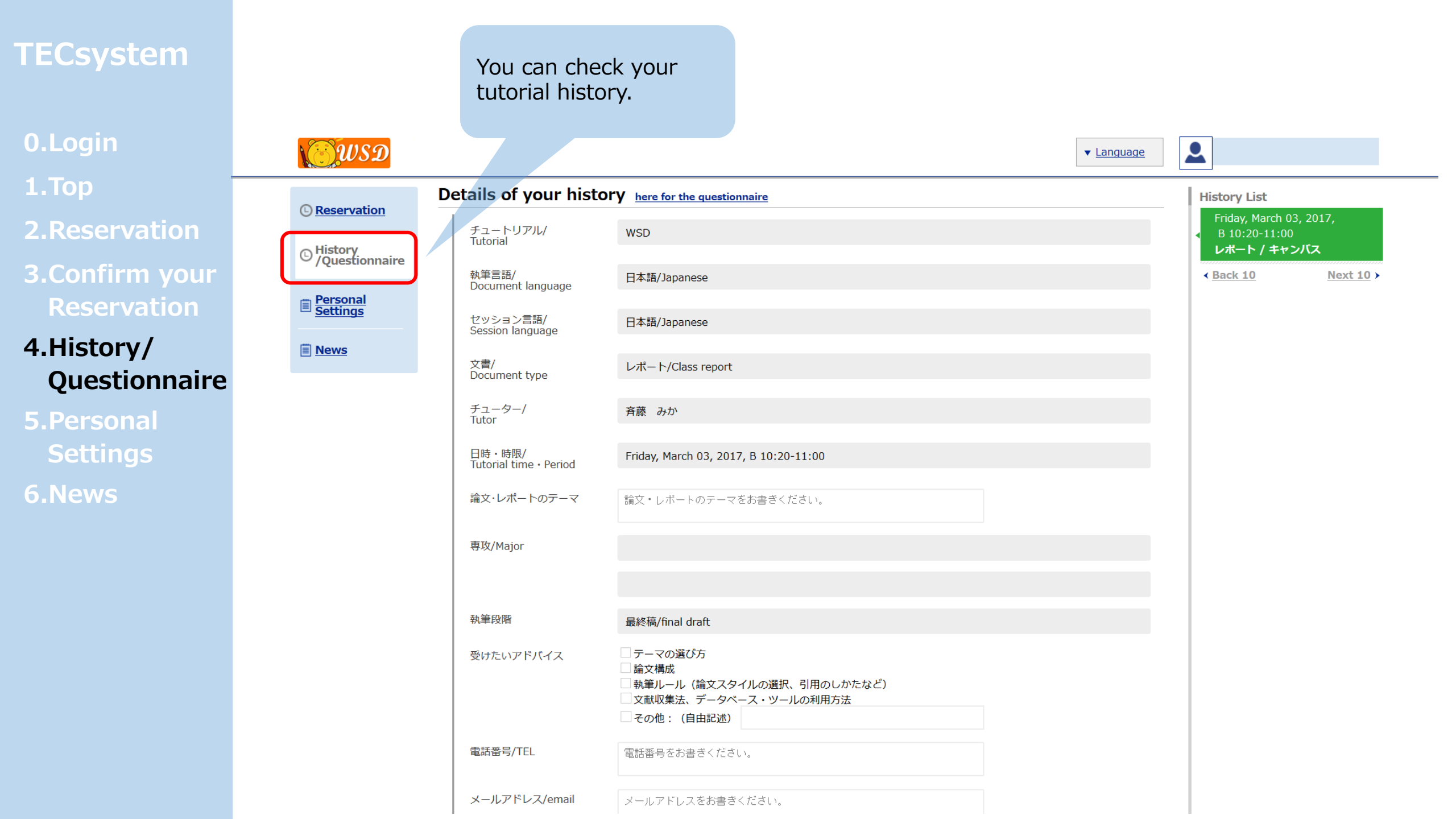

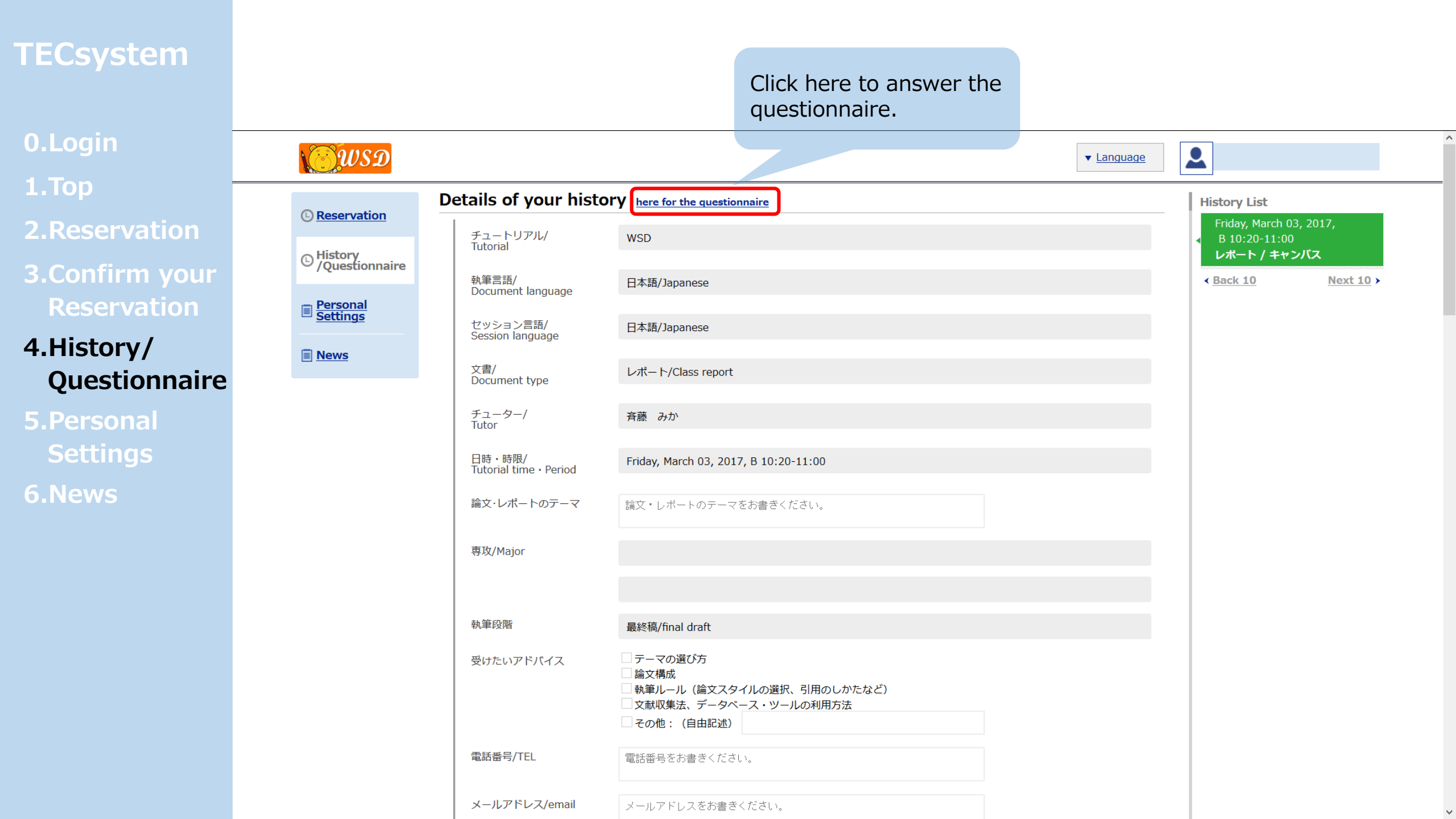

- 0.Login
- **1.**Top
- 2.Reservation
- 3.Confirm your Reservation

4.History/ Questionnaire

5.Personal Settings

6.News

| <ul> <li>disagree</li> <li>strongly disagree</li> </ul>                                                                                 | aaree                                  |                     |                        |                                     |
|----------------------------------------------------------------------------------------------------|----------------------------------------|---------------------|------------------------|-------------------------------------|
| <ul> <li>For the nonrese</li> <li>strongly agr</li> <li>agree</li> <li>disagree</li> <li>strongly disagree</li> </ul>                   | rvation time zone,d<br>ee<br>aaree     | o you think the c   | current periods (luncl | h time to 5th period) are appropria |
| Were you satisfi         strongly agre         agree         disagree         strongly disa                                             | ed with WSD?<br>ee<br>agree            |                     |                        |                                     |
| <ul> <li>Do you want to</li> <li>strongly agre</li> <li>disagree</li> <li>strongly disa</li> </ul>                                      | use WSD again?<br>ee<br>agree          |                     |                        |                                     |
| Where did you l     teachers     poster     library lectur     website     friends                                                      | <now (<br="" about="" wsd?="">e</now>  | multiple selection  | ns available)          |                                     |
| Other :                                                                                                    |                                        |                     |                        |                                     |
| <ul> <li>Which was the operation</li> <li>teachers</li> <li>poster</li> <li>library lectur</li> <li>website</li> <li>friends</li> </ul> | Jecisive factor in de<br>re            | termining if you    | chose multiple factor  | rs at a question above?             |
| Other :                                                                                                    |                                        |                     |                        |                                     |
| . If you have any                                                                                                    | feedback, please fe                    | el free to write t  | 0.45                   |                                     |
| • If you have any                                                                                                    | reedback, please re                    | ier free to write t | o us.                  |                                     |
| Do you mind if v     No problem.     SorryI'd rath                                                                                      | we put on your abov<br>ner you didn't. | ve comment on o     | our website?           |                                     |

submission

# Fill out the questionnaire and click [submission] to submit.

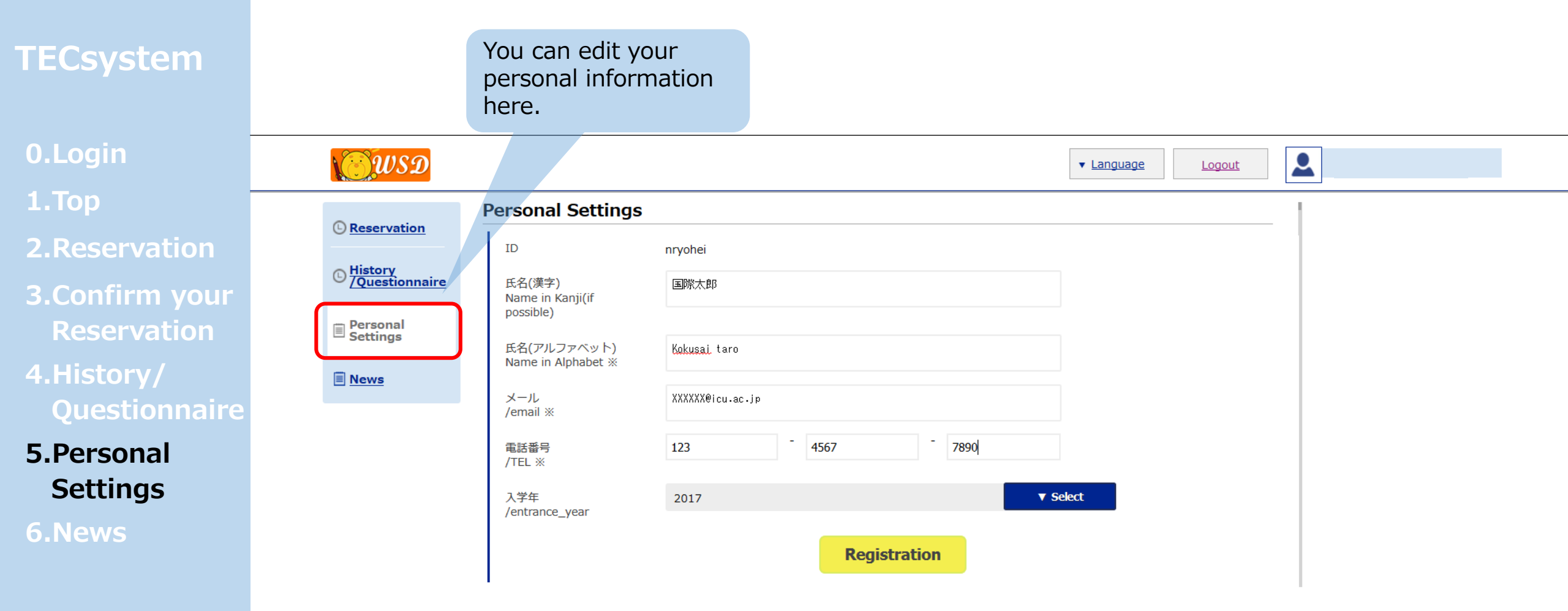

# 0.Login

# 1.Тор

- 2.Reservation
- 3.Confirm your Reservation
- 4.History/ Questionnaire
- 5.Personal Settings
- 6.News

|    | <b>WSD</b>             |                                       | ▼ Langua | ge Logout | <b>2</b>               |                  |
|----|------------------------|---------------------------------------|----------|-----------|------------------------|------------------|
|    | Reservation            | The details of announcement           |          |           | History List           |                  |
|    |                        | テスト                                   |          |           | テスト<br>Notice: Fri, M  | lar 03, 2017     |
| ır |                        | Notice: Friday, March 03, 2017, 09:29 |          |           | test<br>Notice: Fri, M | lar 03, 2017     |
|    | ■ Personal<br>Settings | ミーティングがあります。                          |          |           | < <u>Back 10</u>       | <u>Next 10</u> > |
|    | 🗐 News                 |                                       |          |           |                        |                  |
| re |                        |                                       |          |           |                        |                  |
|    |                        |                                       |          |           |                        |                  |
|    | You can c              | heck the news from WSD here.          |          |           |                        |                  |